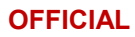

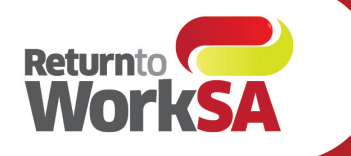

## www.rtwsa.com 13 18 55

# Submitting documents online

#### Using ReturnToWorkSA online services for WPI and IME Assessors

#### 1. Log into your account

From <u>www.rtwsa.com</u>, click login next to online services.

| • • • |                |                          |                           |               |
|-------|----------------|--------------------------|---------------------------|---------------|
|       |                | <u>Contact us</u>        | Language  Search this wee | osite Q       |
|       | Home Insurance | Claims Service providers | About us Online ser       | vices 🗸 Login |
|       |                |                          |                           |               |
|       |                |                          |                           |               |
|       | How            | can we help yo           | ou?                       |               |
|       | <b>F</b> ]     | ġ                        | Ŷ₽Ŧ                       |               |
|       | Employers      | Workers                  | Service providers         |               |
|       |                |                          |                           |               |
|       |                |                          |                           |               |

### 2. From your online services home page, click document upload

| Home Documents Invoices Referrals Search Help Switch organisation |                       |                  |                                                                                                    |  |  |
|-------------------------------------------------------------------|-----------------------|------------------|----------------------------------------------------------------------------------------------------|--|--|
|                                                                   |                       |                  |                                                                                                    |  |  |
|                                                                   | My SA                 | Medical Practice |                                                                                                    |  |  |
| My home page                                                      | Invoice upload (bulk) | A Invoice search |                                                                                                    |  |  |
| Claim check                                                       | Payment history       | Preferences      |                                                                                                    |  |  |
| 📩 Document upload                                                 | Provider referrals    |                  | Submit documents online                                                                                                    |  |  |
|                                                                   |                       |                  | Our document upload feature allows<br>you to easily and securely submit<br>documents such as medical reports,<br>return to work plans, allied health<br>management plans and more |  |  |
|                                                                   |                       |                  |                                                                                                    |  |  |

#### 3. Enter the details on the screen and select your file

- Enter the **claim number**. A *green tick* will display if it <u>matches our records</u>, or a *red error* will display if the claim number <u>does not match</u> an existing claim.
- Select the **document type** from the drop-down.
- Click the **select file** button to choose your document or **drag and drop** into the box.

|                                | Online services                                                                                                    |
|--------------------------------|----------------------------------------------------------------------------------------------------|
| Home Documents Invoices Refer  | als Search Help Switch organisation                                                                                                    |
|                                |                                                                                                    |
|                                |                                                                                                    |
|                                | Document upload                                                                                                    |
|                                | My SA Medical Practice                                                                                                    |
|                                | 000161005                                                                                                    |
| Claim number *                 | 1. Enter the claim number related to your document(s) 2. Select file(s) or drag and drop your file(s) onto the screen 3. For the first document you wish to upload, enter the type of document and description/notes (optional) 4. Click Upload 5. Repeat steps 3-4 for any other documents related to this claim Only aingle invoices in PDF/Word format can be uploaded here. Please use the invoice upload (bulk) feature to upload batch invoices in the required csv or txt file format.  Please use the invoice upload (bulk) feature to upload batch invoices in the required csv or txt file format.  Please use the invoice upload (bulk) feature to upload batch invoices in the required csv or txt file format.  Please use the invoice upload (bulk) feature to upload batch invoices in the required csv or txt file format.  Please use the invoice upload (bulk) feature to upload batch invoices in the required csv or txt file format.  Please use the invoice upload (bulk) feature to upload batch invoices in the required csv or txt file format.  Please use the invoice upload (bulk) feature to upload batch invoices in the required csv or txt file format.  Please use the invoice upload (bulk) feature to upload batch invoices in the required csv or txt file format.  Please use the invoice upload (bulk) feature to upload batch invoices in the required csv or txt file format.  Please use the invoice upload (bulk) feature to upload batch invoices in the required csv or txt file format.  Please use the invoice upload (bulk) feature to upload batch invoices in the required csv or txt file format.  Please telet. |
| Description / notes (optional) |                                                                                                    |
|                                | Select file                                                                                                    |
|                                | or drag & drop files here                                                                                                    |
| i,                             |                                                                                                    |

#### **Extra tips**

- 1. **Type the first letter to skip to it** (instead of scrolling through the document types to find what you're looking for), e.g.
  - a. type 'w' to quickly find 'Whole Person Impairment' documents or
  - b. type 'i' to quickly find 'Independent Medical Examination' documents
- 2. **Register one document at a time**. To avoid error of a document being named incorrectly, select one single file / drag & drop a single file at a time. When doing this, the claim number will auto-populate as the last entered number
- 3. **Avoid entering important notes.** Notes are not recorded as official. We encourage any notes relating to an assessment be included within the report, in lieu of inserting into the notes section of the above document upload screen.